# LA100-PCM-T V2

# 取扱説明書・WindowsNT<sup>®</sup>3.51/4.0 編

# アライドテレシス(株)

この度は、「CentreCOM LA100-PCM-T V2」アダプターをお買い 上げいただきまして誠にありがとうございます。このマニュアル は、本製品をWindowsNTのもとで正しくご利用いただくための 手引きです。必要なときにいつでもご覧いただくために、保証書と ともに大切に保管くださいますようお願いいたします。

# 1 概要

# 1.1 特長

CentreCOM LA100-PCM-T V2(以下、本製品と表記)は以下の特 長をもつ PC カード型 LAN アダプターです。

- PCMCIA Release 2.1 および JEIDA Ver.4.2 規格に対応
- データ転送はI/O 方式を採用
- I/Oアドレス、インタラプトの設定が可能 • 10M bps(10BASE-T)/100M bps( 100BASE-TX )の2つの
- 速度に対応 • 動作状態表示 LED 付き接続メディアモジュールが付属
- (RJ-45型 10BASE-T/100BASE-TX 共用ジャックを提供) Auto-negotiation 機能を搭載
- 半2重および全2重通信に対応 ただし、100Mbpsの場合は 半2重のみに対応)

# 1.2 対応コンピュータ機種

本製品は、PCMCIA Type II PCカードスロットを持つ以下のコン ピュータ機種に対応しています。

- AT 互換機および NEC PC98-NX
- NEC PC-9800/PC-9821 シリーズ ただし、PC-9801NX/ C. PC-9801NL/R. PC-9801NS/A. PC-9821Neを除く)

## 1.3 **対応**OS

本製品は、以下のオペレーティングシステム(以下OSと表記)で動 作します。

• Windows NT Version 3.51 以上

## 1.4 各部の名称と働き

図1.4.1をもとに本製品の主要な部分の名称と働きを説明します。

LA100-PCM-T V2本体 コンピュータの PC カードスロットに挿入し、LAN アダプ ターの機能を提供します。

メディアモジュール接続コネクター メディアモジュール」を接続します。

本体接続コネクター

LA100-PCM-T V2本体に接続するコネクターです。

# 脱着ツメ

メディアモジュールの脱着を行うためのツメです。メディア モジュールの脱着は、必ずこのツメを持って行ってください。

### フェライトコア

電磁妨害を防ぐための部品です。取り付けたままご使用くだ さい。

## メディアモジュール

LA100-PCM-T V2を LAN に接続するためのケーブルです。

# LED

次の 3 つの LED があります。 POWER/TX(緑):LA100-PCM-T V2本体に電源が入ってい るときに点灯し、送信時に点滅します。 LINK/RX(緑):対向機器と正常にリンクが確立されると点灯 し、受信時に点滅します。

100M/FULL: 10Mbps・半2重のとき消灯、10Mbps・全2重の とき緑色に点灯、100Mbps・半2重のとき燈色に点灯します。

# RJ-45 **モジュラージャック**

\_00

UTPケーブル(シールドなしツイストペアケーブル を接続す るコネクターです。

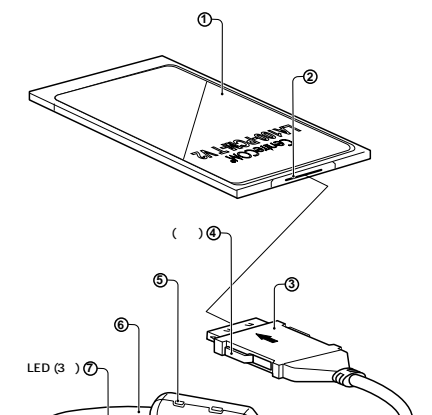

J613-M0409-00 Rev.A 980525

-⑧<sup>RJ-45</sup>モジュラ-ジャック

PZ

# MAC **アドレス**

図 1.4.1

本製品のMACアドレスが記載されています。MACアドレス ついては、付録A「MACアドレス」をご覧ください。

# 使用および取り扱い上の注意

本製品を安全に使用するために、以下の事項を必ずお守りください。これらの事項が守られていない場 合、感電、怪我、火災、故障などの原因になります。

# 分解禁止

本製品のカバーを外したり分解したりしないでくださ い。感電や故障の原因となります。また、メディアケー ブルも分解しないでください。

# 稲妻危険

稲妻が発生しているとき、本製品やケーブルの設置など の作業を行わないでください。落雷により、感電する恐 れがあります。

# 静電気注意

本製品・ケーブルは、静電気に敏感な部品を使用してい ます。部品が静電破壊する恐れがありますので、コネク ターの接点部分などに素手で触れないでください。

# 取り付け及び取り外し時の注意

コンピュータの PC カードスロットに本製品を取り付け る作業は、必ずご使用のコンピュータのマニュアルを参 注意 く行ってください

# 長期保管時は袋に入れて

本製品を長期にわたって保管する場合は、コンピュータ のPCカードスロットに入れたままにしないで必ず袋に 入れてください。

# 日常のお手入れ

本製品の汚れは、やわらかい乾いた布でふいてくださ い。ベンジン、シンナーなどは使用しないでください。 製品の変形、変色の原因になります。

### お子様の手の届かないところに保管して ください

# 高温注意

本製品は内部に多くの部品を集積しており、使用中に高 熱を発するようになります。ご使用直後はかなり高温に なっておりますので、ご注意ください。火傷の恐れがあ ります。

# 警告ラベル

本製品を安全にご使用いただくための重要な情報が記されて います。必ずお読みください。

#### シリアル番号ラベル

本製品のシリアル番号(製造番号)とリビジョンが記入されて います。同じものが、3枚程同梱されており、パッケージ(外 箱 にも貼付されています。同梱されているシリアル番号ラベ ルは、「お客様インフォメーション登録カード」と「永久保証 書」に貼付してください(残る1枚は予備です)。 シリアル番 号とリビジョンは、ユーザーサポートへの問い合わせ時に必 要な情報です。

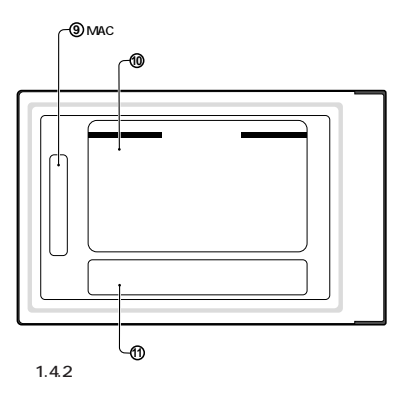

## 1.5 ドライバーディスク

本製品には、下記の2種類のドライバーディスクが付属していま す。ご使用のコンピュータ機種に合わせてご使用ください。

- AT 互換機 /NEC PC98-NX 用
- NEC PC-9800/PC-9821 用

WindowsNT 用ドライバーは、WindowsNT Ver.3.51 以上に対応 しており、「¥windows.nt」ディレクトリに置かれています。また、 必ずドライバーディスクに含まれる「README.\*」ファイルをお読 みください。「README.\*」には、このマニュアルに記載されてい ない最新の情報が書かれています。

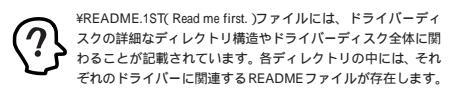

# 2 取付・配線

## 2.1 コンピュータへの取付け

(1) WindowsNTを終了し、コンピュータの電源をオフにしてく ださい。

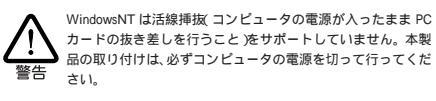

(2) 「LA100-PCM-T V2」の文字が印刷された面を上にしてコン ピュータのPC カードスロットに挿入し、本製品をカチッと 手応えがあるまで押し込んでください。

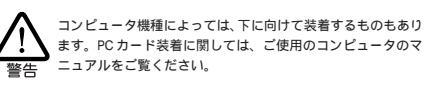

# 2.2 コンピュータからの取外し

(1) WindowsNTを終了し、コンピュータの電源をオフにしてく ださい。

> WindowsNT は活線挿抜(コンピュータの電源が入ったまま PC カードの抜き差しを行うこと)をサポートしていません。本製 品の取り外しは、必ずコンピュータの電源を切って行ってくだ 警告 さい。

(2) コンピュータのPCカード取り外しボタンを押してください。 本製品は、PCカードスロットから外れ、手で取り出せる状態 になります。

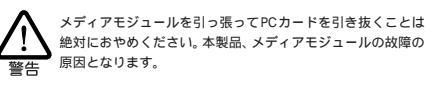

# 2.3 メディアモジュールの取付け

下図のように、矢印を上にし、コネクターの左右にある脱着ツメ を押さえながら、LA100-PCM-T V2本体のコネクターに「カ チッ」と音がするまで差し込んでください。差し込んだらメディ アモジュールを軽く引っ張ってみて抜けないことを確認してくだ さい。

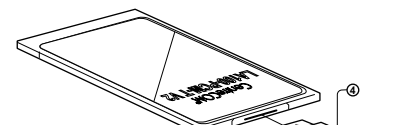

- (2) UTPケーブルを引っ張ってみて抜けないことを確認してくだ さい。
- (3) UTP ケーブルのもう一方の端のプラグをハブ(またはスイッ チ)のモジュラージャックに差し込んでください。手順は、上 記(1)(2)と同様です。

UTP ケーブルの外し方 プラグの爪を指で押えながら手前に引くと、プラグを抜くこ とができます。

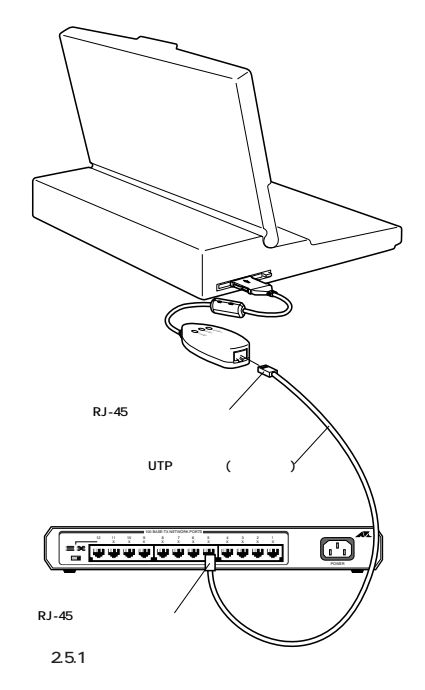

#### Windows NT Ver.4.0 インストール 3

本製品のドライバーをWindows NT Ver. 4.0上にインストールす る手順を説明します(ここでは、「ネットワークアダプター用ドライ バーを含むネットワーク環境が全くインストールされていない」場 合のインストール手順について説明します)。また、本マニュアル では、Windows NT Ver. 4.0 Workstation を使用し、Windows NTが要求する問い合わせに対して、基本的にデフォルトで答える と仮定します。

# 3.1 インストール時のご注意

本製品のインストールを始める前に、以下のことをご確認くださ い。各操作・設定の手順については Windows NT のマニュアル・ ヘルプをご覧ください。

<u>Windows NTのハードウェア互換性リスト(</u>Windows NTパッケージに同梱されています )に挙げられていない コンピュータ機種で本製品をご使用になる場合は、お客 注意 <u>様の責任においてご使用ください。</u>それらのコンピュー タ機種で本製品をご使用になる場合は、ユーザーサポート の対象外とさせていただきますので予めご了承ください。

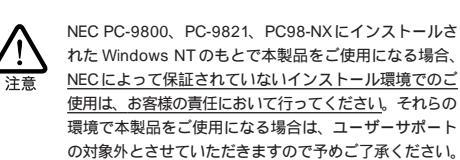

本マニュアルに記載した内容は一例であり、お客様の使 用するコンピュータやネットワーク環境によって、手順や 表示画面が異なることがあります。予めご了承ください。

本製品のインストールを Windows NT のインストール と同時に行うことは避けてください。必ず、<u>Windows</u> NTのインストールを完了したあとで、本製品のインス 注意 <u>トールを行ってください</u>。Windows NTはPlug & Play をサポートしていないため、Windows NT と本製品の インストールを同時に行うと、Windows NT のインス トール中に本製品が使用するハードウェアリソースが他 のデバイスと重複するおそれがあり、重複の回避に手間 取ることがあります。

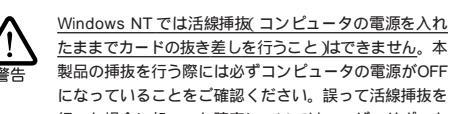

Windows NT Φ CD-ROM

たままでカードの抜き差しを行うこと)はできません。本 製品の挿抜を行う際には必ずコンピュータの電源がOFF になっていることをご確認ください。誤って活線挿抜を 行った場合に起こった障害についてはユーザーサポート の対象外とさせていただきますので予めご了承ください。

# 3.2 用意するもの

注意

• LA100-PCM-T V2 カード本体、メディアモジュールなど • コンピュータ(Windows NT 4.0 インストール済み)

• LA100-PCM-T V2 ドライバーディスク(本製品付属)

#### 取り扱いは丁寧に 落としたり、ぶつけたり、強いショックを与えたりしな 警告 いでください。

#### 次のような場所での使用や保管はしない でください

・直射日光の当たる場所

- ・暖房器具の近くなどの高温になる場所
- ・急激な温度変化のある場所
- (結露するような場所)
- ・湿気の多い場所や、水などの液体がかかる場所 ・振動の激しい場所
- ・ほこりの多い場所や、ジュータンを敷いた場所 (静電気障害の原因にもなります)
  - ・腐食性ガスの発生する場所
  - ・スピーカ付近などの強磁界

# 動作温度と湿度

警告

.

ً

本製品は温度0~55、湿度最大95%(ただし、結露 なきこと)の範囲内でご使用ください。

# 異物を入れないでください

本製品の隙間から金属、液体などの異物を入れないでく ださい。本体内部に異物が入ると火災、感電などの恐れ があります。

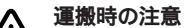

∕ᢓ

本製品をコンピュータのPCカードスロットに装着した ままでコンピュータを運搬するときには必ず付属のケー ブルを外してください。

#### 濡れたカードは使用しない カードが万が一濡れた場合はショートによる感電・火災 を防ぐため、絶対に使用しないでください。 警告

この装置は、情報処理装置等雷波障害自主規制協議 会 VCCI)の基準に基づくクラスB情報技術装置で す。この装置は、家庭環境で使用することを目的と していますが、この装置がラジオやテレビジョン受 信機に近接して使用されると、受信障害を引き起こ すことがあります。取扱説明書に従って正しい取り 扱いをしてください。

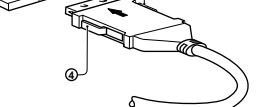

#### 2.3.1

## 2.4 メディアモジュールの取り外し

メディアモジュールの脱着ツメを親指と人差し指で摘みながら引い てください。

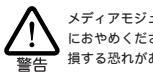

#### メディアモジュールに無理な力をかけて引き抜くことは、絶対 におやめください。PCカード、メディアモジュール双方が破 損する恐れがあります。

# 2.5 LAN への接続

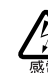

稲妻が発生しているとき、本製品やケーブルの設置など の作業を行わないでください。落雷により、感電する恐 れがあります。

(1) UTP ケーブル<sup>†1</sup> の一方の端に付いたプラグを、メディアモ ジュールのRJ-45モジュラージャックにカチッと音がするま で差し込んでください。両端のプラグのどちらを差し込んで もかまいません。

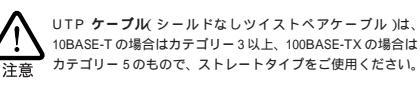

# 3.3 リソースの確認

Windows NTは Plug & Play をサポートしていないため、本製品 が使用するリソースの値をドライバーのインストール時に手作業で 設定する必要があります。

本製品のドライバーに組み込まれているリソースの工場出荷時の値 が、他のデバイスによって既に使用されている場合、重複を避ける ため本製品の使用する値を変更します。設定はドライバーのインス トール時に表示される設定ダイアログで行います。そのために、ド ライバーをインストールする前に値が重複していないかを確認し、 重複している場合は空いている値を記録しておきます。

リソースの状況を調べるには、コンピュータメーカーで予め定めて あるデバイスについてはコンピュータのマニュアルをご覧くださ い。また、「Windows NT 診断プログラム」を使用してリソースの 割り当て状況を確認できます。

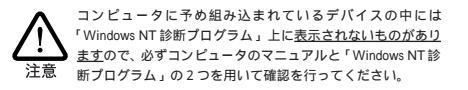

- (1) WindowsNTを終了し、コンピュータの電源をオフにして、本 製品をコンピュータの PC カードスロットに挿入します。
- (2) 本製品をネットワーク(LAN)に接続します。

(3) コンピュータの電源をオンにし、WindowsNTを起動して、

1

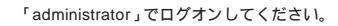

(4) 「スタート」「プログラム」「管理ツール」「Windows NT 診断プログラム」と進み、「Windows NT 診断プログラム」を 起動します。

|       |      |                       |   |                       | ÷ | I                          |
|-------|------|-----------------------|---|-----------------------|---|----------------------------|
|       | -    | ንከታችሬው                | P | ■ 23=1797 ■ 管理?=↓(共通) | É | 晟 Windows NT 診断7泊754       |
| uo    |      | 最近使った77(ル( <u>D</u> ) | , |                       |   | I 1√2+ ビュ−ア                |
| stati | 5    | 設定(S)                 | , |                       |   | アイスリアトミストレージ ディスリアトミストレージ  |
| Nork  | Ŵ    | 検索①                   | , |                       |   | 👹 ハウォーマンス モニタ              |
| ÉN    | 4    | ∿\$7° <u>₩</u>        |   |                       |   | 2-ザーマネージャ<br>■ リモート アクセス研想 |
| smop  | 20   | ファイル名を指定して実行(B)       |   |                       | 1 | 39 / C T// Claid           |
| Ň     | ١    | ንቀታትያማጋጧ              |   |                       |   |                            |
| A     | スタート | Paint Shop Pro        |   | ,                     |   |                            |

図 3.3.1 Windows NT 診断プログラムの起動

(5) 「リソース」タブを選択します。この段階では「IRQ」(インタ ラプト)の画面が表示されています。

| ■ Windows N<br>77イル(E) へいわ | T 診断プログラム - ¥¥FUJI2<br>(円)              | _ 🗆 ×                   |
|----------------------------|-----------------------------------------|-------------------------|
| パージョンシ                     | ステム ディスフルイ ドライブ 丸川 サービス [99             | 「環境                     |
|                            |                                         | い。<br>HAL リソースを含める(H) □ |
| IRQ                        | デハイス                                    | パス 種類                   |
| 01 i                       | 8042prt                                 | 0 ISA                   |
| 04 5                       | Serial                                  | 0 ISA                   |
| 10 1                       | Ploppy                                  | U ISA                   |
| 14 3                       | atani                                   | 0 154                   |
| 15                         | atapi                                   | 0 ISA                   |
|                            |                                         |                         |
|                            |                                         |                         |
|                            |                                         |                         |
|                            |                                         |                         |
|                            |                                         |                         |
|                            |                                         |                         |
| IRQ0                       | ) //o ポート( <u>T</u> ) DMA( <u>D</u> ) ) | モリ(M) デッパス(V)           |
|                            |                                         |                         |
|                            |                                         |                         |
| 7                          | ロパティ(P) 最新の情報に更新(R) 日                   | 印刷( <u>N</u> ) OK       |

図3.3.2 リソースの表示(IRQ)

IRQの空き状況を確認してください。工場出荷時の値および 設定可能な値の範囲は、以下の通りです。

#### IRQ(AT 互換機 /PC98-NX) 初期設定値 10(A) 設定可能値 3, 4, 5, 7, 9, 10(A), 11(B), 15(F)

IRQ(PC-9800/PC-9821) 初期設定値 5 設定可能值 3, 5, 6, 10(A), 12(C)

(6) 「I/Oポート」ボタンをクリックしてください。

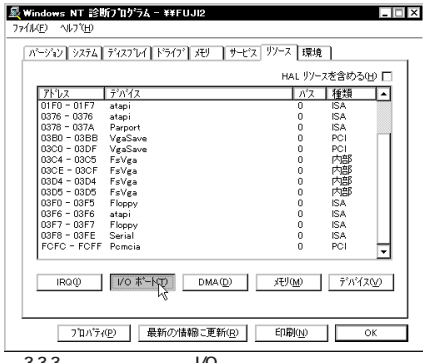

図3.3.3 リソースの表示(I/Oポート)

I/Oアドレス(「アドレス」の先頭値)の空き状況を確認してく ださい。工場出荷時の値および設定可能な値の範囲は、以下 の通りです(AT 互換機 /PC98-NX、PC-9800/PC-9821 共 通)。

- 1/0 アドレス 初期設定値 300 200, 220, 240, 260, 280, 2a0, 2c0, 2e0, 設定可能値
- 300, 320, 340, 360, 380, 3a0, 3c0 (7) 「メモリ」ボタンをクリックします。同様に空き状況を確認し
- てください。

| Windows NT 診断プログラム - ¥¥FUJI2<br>ッイル(F) ヘルプ(H)                        |              |                    |
|----------------------------------------------------------------------|--------------|--------------------|
| パージョン システム ディスフルイ ドライフ メモリ サービス リル                                   | ス環境          |                    |
|                                                                      | HAL リソースを    | 含める田 🗆             |
| アドレス デバイス<br>FE400000 - FE5FFF. tgiul40<br>000A0000 - 000BFF VgaSave | パス<br>0<br>0 | 種類<br>ISA<br>PCI   |
|                                                                      |              |                    |
|                                                                      |              |                    |
|                                                                      |              |                    |
|                                                                      |              |                    |
|                                                                      |              |                    |
| IRQ@ I/O #"-N(T) DMA(D)                                              | eum 🗟 –      | テ°ハ°イス( <u>V</u> ) |
|                                                                      |              |                    |
| 710ハディ(P) 最新の情報に更新(R) E                                              | 間図           | OK                 |

- 図3.3.4 リソースの表示(メモリ)
- (8) Windows NT 診断プログラムを終了します。
- 3.4 ドライバーのインストール

- 「Windows NT ネットワークのインストール」で「まだネット ワークに接続しない(D)」を選択したとき、このダイアログが 表示されます。このダイアログではなく「ネットワーク」パネ ルが表示された場合は、既にネットワークに関する WindowsNT ファイルがインストールされています。この場合 は「ネットワーク」パネルの「アダプタ」タブ 「追加」と進 むと、手順(4)の図 3.4.4 が表示され、本製品のみのインストー ルが始まります。
- (3) 「ネットワークセットアップウィザード」ダイアログが表示さ れます。「ネットワークに接続 (W):」にチェックマークを付 け、「次へ (N)>」をクリックしてください。

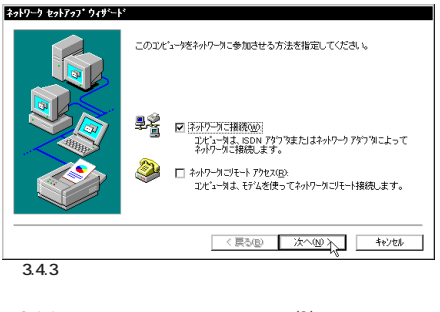

(4) 図3.4.4が表示されたら、「一覧から選択(S)…」をクリックし てください。

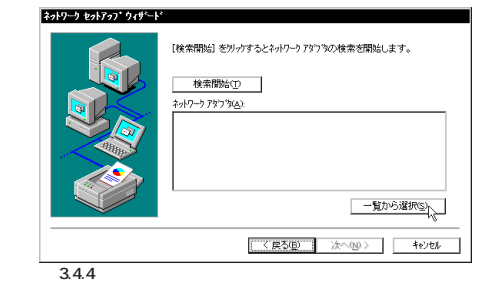

(5) 「ディスク使用」をクリックしてください。

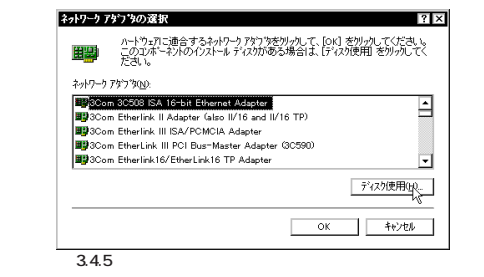

(6) 下のダイアログが表示されますので、ドライバーディスクを フロッピードライブに挿入し、パス「A:¥windows.nt」を入力 し、「OK」をクリックしてください。(ここでは、フロッピー ディスクドライブをA:と仮定します。)

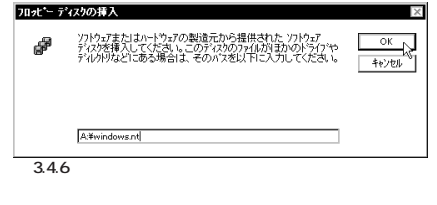

「Allied Telesis CentreCOM LA100-PCM V2 LAN Card」を (7) 選択し、「OK」をクリックしてください。

| DEM オフ・ション  | の選択          |                  |               | $\times$ |
|-------------|--------------|------------------|---------------|----------|
| ハートウェア製     | 造元のディスクで     | サポートされている ソフ     | ハウェア を選択してくださ | 51.0     |
|             |              |                  |               |          |
| samed neter | is cenveccui | ITATUU-POINTY213 | an caro       |          |
|             |              |                  |               |          |
|             |              |                  |               |          |
| Г           | OK N         | キャンセル            |               |          |
|             |              | -                |               |          |
| 3.4.7       |              |                  |               |          |

「ネットワークアダプタ (A):」の「Allied Telesis CentreCOM (8) LA100-PCM V2 LAN Card」にチェックマークを付け、「次 へ (N):」をクリックしてください。

| 【統新期始】を労みするとキャイーク・アラウラの統策を開始します。<br>使素問題な①<br>キャイワーク アラウラス)<br>マリアン Telesis CentreCOM LA100-PCM V2 LAN Card |
|----------------------------------------------------------------------------------------------------|
| 一覧から選択(2).                                                                                                  |
|                                                                                                    |

- (9) 使用するネットワークプロトコルにチェックマークを付け、 「次へ (N):」をクリックしてください。(詳細はシステム管理 者にご相談ください。)ここでは、「TCP/IP プロトコル」のみ

(11) メッセージを確認して、「次へ (N)>」をクリックしてくださ (18)「次へ (N)」をクリックしてください。 ι١. ネットワーク タットアッフ・ウィザー

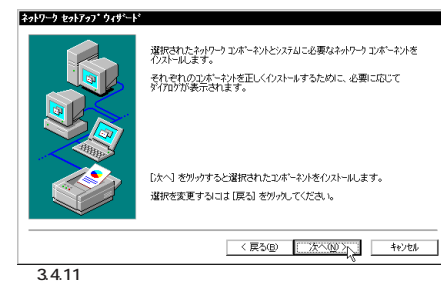

(12) Windows NTのインストール元のディレクトリを指定してく ださい。AT 互換機 /NEC PC98-NX の場合は「I386」、NEC PC-9800/PC-9821 の場合は「PC98」となります。(ここで はCD-ROMのドライブ名をD:と仮定します。)

| findows I | NT 27177                                                                                                    | ×                                                                        |
|-----------|----------------------------------------------------------------------------------------------------|--------------------------------------------------------------------------|
| j.        | しくつかの Windows NT ファイルを北ーする必要があります。<br>セッドライス、次の場所でシィルを検索します。13かの場所を検<br>素をせたし 場合は、新しい場所を入力し、反行う をかっんてくだ<br>さい。 | 続行<br>(1)<br>(1)<br>(1)<br>(1)<br>(1)<br>(1)<br>(1)<br>(1)<br>(1)<br>(1) |
|           | d¥i386                                                                                                    |                                                                          |
| 3.4.1     | 2                                                                                                    |                                                                          |

- (13) 続いて本製品の設定画面が表示されます。
  - 「IRQ Number」(インタラプト)と「I/O Port」(I/Oアドレス) に、他のデバイスと重複していない適切な数値を入力し、 「OK」をクリックしてください。

# Allied Telesis LA100-PCM V2 アダフちカード セットアップ 🛛

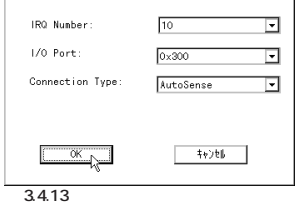

(14) ドライバーおよびWindowsファイルのコピーが始まります。 手順(9)で「TCP/IP」を選択した場合はここで「DHCPを使用 するか?」を質問されます。ここでは、デフォルトである「い いえ (N)」をクリックすると仮定します。

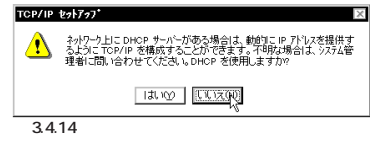

(15) (14)で「DHCPを使用しない」設定とした場合は「TCP/IPの プロパティ」としてIPアドレスなどの値を設定しなければな りません。下に入力例を示します。これらの値は、お客様の 環境における値を入力してください。

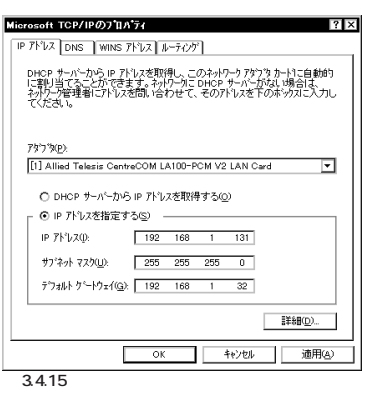

(16) DNS (Domain Name System) の設定をします。「DNS」のタ ブをクリックしてください。下に入力例を示します。ここで は、ホスト名として「fuji2」を仮定しています。

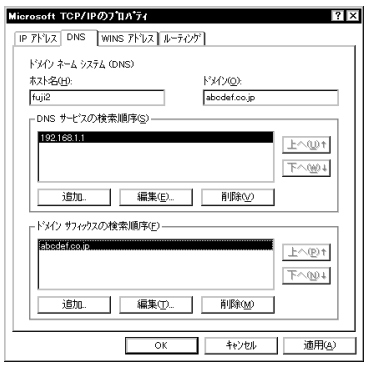

# 3.4.16

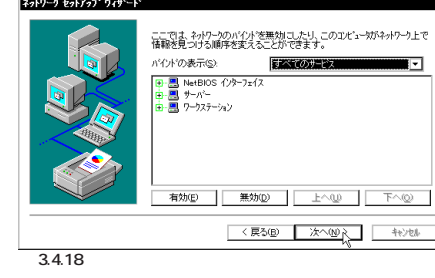

## (19)「次へ (N)」をクリックしてください。

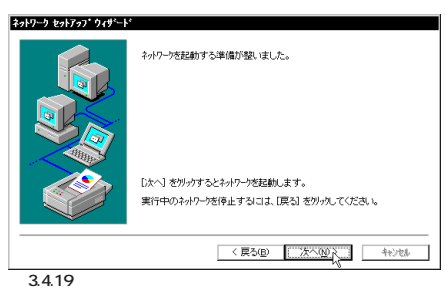

(20)「次へ (N)」をクリックしてください。ここでば ワークグルー プ(W)」をそのまま使用すると仮定します。詳細はシステム 管理者にご確認ください。

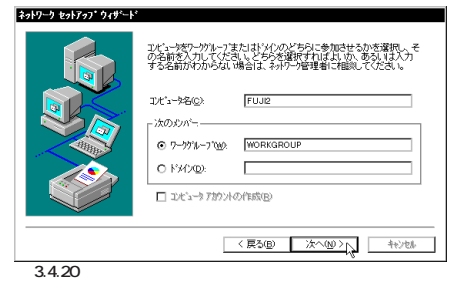

# (21)「完了」をクリックしてください。

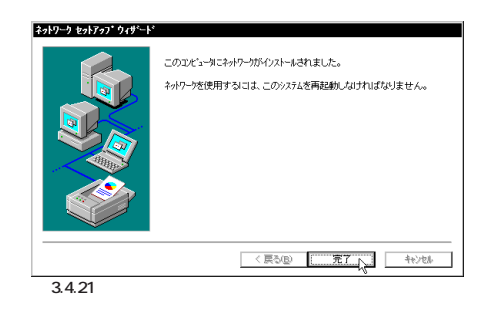

(22)「はい (Y)」をクリックし、(フロッピーディスクを取り出し て)コンピュータを再起動してください。

| ネットワーク | 設定の変更                                                  |
|--------|--------------------------------------------------------|
| ⚠      | 新しい設定を有効にするには、エビュータを再起動する必要があります。<br>今すぐエビュータを再起動しますか? |
|        | TING UNIC                                              |
| 34     | 22                                                     |

3.5 リソース値の確認

コンピュータを再起動すると、本製品にリソースが割り当てられ、 使用可能な状態となります。Windows NT 診断プログラムでデバ イス「LAHPCMV2」にインストール時に指定した値が割り当てら れていることを確認してください。(ただし、表示されるのはIRQ およびI/Oポートのみです。メモリについては表示されませんので ご了承ください。)

|                                         |                                                                                              | 1.0 1.0         | HAL 97-23                    | E含める(H) 「                             |
|-----------------------------------------|----------------------------------------------------------------------------------------------|-----------------|------------------------------|---------------------------------------|
| IRQ<br>01<br>04<br>06<br>10<br>12<br>14 | ว้าท¥ว<br>i8042prt<br>Serial<br>Floppy<br>LAHPCMV2<br>i8042prt<br>atapi                      |                 | ג'ת<br>0<br>0<br>0<br>0<br>0 | 種類<br>ISA<br>ISA<br>ISA<br>ISA<br>ISA |
|                                         | <u>₩</u><br><u>₩</u><br><u>₩</u><br><u>₩</u><br><u>₩</u><br><u>₩</u><br><u>₩</u><br><u>₩</u> | DMA( <u>D</u> ) | AEU (M)                      | ₹'ハ¥72\ <u>\</u>                      |
|                                         | 5 <sup>1</sup> 1ハディ(P) 最新の情                                                                  |                 | 印刷(N)                        | OK                                    |

- 🗆 × パージョン システム ディスフ レイ トライフ メモリ サービス リソース 環境 ネットワーク HAL リソースを含める(H) 🗌 バス 種類 ▲

#### 引き続き、ドライバーのインストールを行います。

(1) 「スタート」「設定」「コントロールパネル」と進み、「ネッ トワーク」アイコンをダブルクリックしてください。

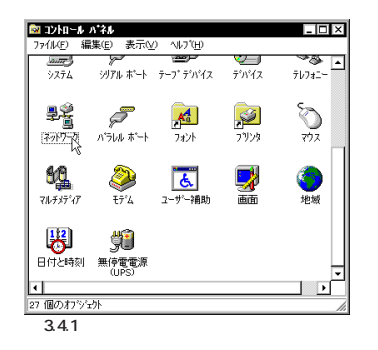

(2) 下のダイアログが表示されます<sup>†1</sup>。「今すぐインストールしま すか?」の問いに対して、「はい (Y)」をクリックしてくださ 11.

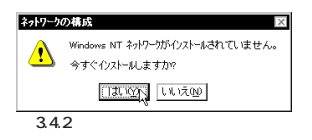

をチェックすると仮定します。

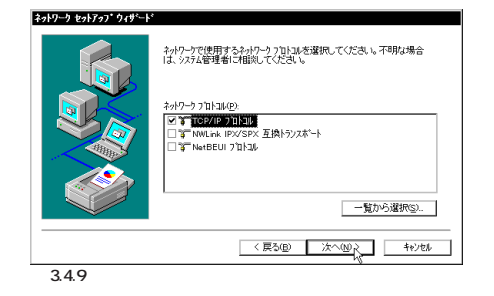

(10) 使用するサービスを設定し、「次へ (N)>」をクリックしてくだ さい。お客様のネットワークでどのようなサービスが使用さ れているかは、システム管理者にご相談ください。

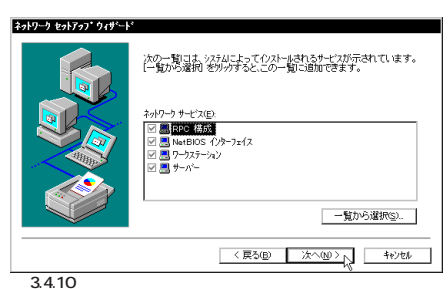

(17) 続いて、「WINS( Windows Internet Name Service )アドレ ス」の設定を行います。下の画面では、「Windows 名前解決 にDNS を使う (N)」を仮定しました。

| ት'     | レス DNS WINS アドレス ルーティング                                                  |
|--------|--------------------------------------------------------------------------|
| w<br>7 | indows ብ/ቃーネット ネーム サービス (WINS)                                           |
| [      | [1] Allied Telesis CentreCOM LA100-PCM V2 LAN Card                       |
| 2      | *ライマリ WINS サーハ*ー( <u>M</u> ):                                            |
| t      | オンタリ WINS サーバー(S):                                                       |
| E      | 2 Immoove_Campanyacu_Lonis_202708/<br>2 IMHOSTS 参照を行う(B) IMHOSTS を取り込むの… |
| ,      | 2q-7° ΙD@λ                                                               |
| -      | OK twybu 適用                                                              |

必要であれば、さらに「ルーティング」の設定を行い、最後に 「OK」をクリックしてください。これらの設定の詳細につい てはシステム管理者にご確認ください。

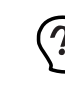

この画面は Windows NT Workstation のものです。Windows NT Server をご使用の場合はさらに「DHCP リレー」タブがありま す。DHCP リレーについての詳細は Windows NT Server のマ ニュアルまたはオンラインヘルプをご覧ください。

|    | 0064 - 0064 | i8042prt         | 0      | ISA     |  |
|----|-------------|------------------|--------|---------|--|
|    | 0170 - 0177 | atani            | n.     | ISA     |  |
|    | 01CE - 01CE | VeaSave          | ů.     | PCI     |  |
|    | 01E0 - 01E7 | atani            | ň      | ISA     |  |
|    | 0300 - 031E | LAHPOMV2         | ñ      | ISA     |  |
|    | 0376 - 0376 | atani            | ō      | ISA     |  |
|    | 0378 - 037A | Parport          | ō      | ISA     |  |
|    | 03B0 - 03BB | VeaSave          | ō      | PCI     |  |
|    | 03C0 - 03DF | VgaSave          | ō      | PCI     |  |
|    | 03C4 - 03C5 | FsVea            | ō      | 内部      |  |
|    | 03CE - 03CF | FsVea            | 0      | 内部      |  |
|    | 03D4 - 03D4 | FsVea            | 0      | 内部      |  |
|    | 03D5 - 03D5 | FsVea            | 0      | 内部      |  |
|    | 03E0 - 03E5 | Floory           | 0      | 158     |  |
|    | IRQŲ        | ₩ 0 #*-HT DMA(D) | 利心     | ₹°№17.W |  |
|    |             |                  |        |         |  |
|    | 711/74      | (P) 最新の情報 こ更新(R) | ED開(N) | OK      |  |
| 91 | 352 11      | ーマの確認(いのポー       | F)     |         |  |
| _  |             |                  |        |         |  |

## 3.6 本製品を使用しないとき

ドライバーのインストール後、一時的に本製品を使用しないとき、 例えばPCカードスロットに本製品が挿入されていないとか、UTP ケーブルをメディアモジュールから外しているなどの場合は、ドラ イバーをアンロードしてください。ドライバーがロードされたまま にしておくと、Windows NT はこれらの現象をネットワークのエ ラーとして検出し、イベントビューアによる警告が表示されるよう になります。この現象はドライバーをアンロードする(バインドし ないことによって回避できます。

- (1) 「コントロールパネル」「ネットワーク」「バインド」と進 みます。「バインドの表示」で「全てのアダプタ」を選択して ください。
- (2) 本製品のアイコンを選択し、「無効」ボタンをクリックしてく ださい。本製品のアイコンが無効 🕗 アイコンに変わりま

2

す。使用を再開する場合は、本製品のアイコンを選択し、「有 効」ボタンをクリックします。

| <b>ネットワーク</b><br>(読別) サービス フロトコル アダフタ パインド <sup>*</sup>                                                                                       | 1 |
|----------------------------------------------------------------------------------------------------|---|
| ネットワークのパイパとは、このエインーク上にインストールされているネットワークカード<br>フロコル。たビジサイン環の知識をのことです。このパージを使って、ネットワーク<br>のパイパトを選切したり、このコインーがネットワークに情報を検索する。順序<br>を変更することができます。 |   |
| バインドの表示(S): オペてのアタフタ                                                                                                    |   |
| $ \begin{array}{ c c c c c c c c c c c c c c c c c c c$                                                                                       |   |
| 有効の         無効の         上への         下への           のK         キャンセル         トンセル         トンセル                                                  |   |

### 37 ドライバーの削除

本製品の登録内容を削除し、再びインストールする手順は以下のと おりです。ただし、ドライバーを削除しても、本製品にバインドし ていたプロトコルやサービスは削除されません(一部の設定値、例 えばTCP/IPにおけるIPアドレスなどは削除されます)。したがっ て、本製品を再インストールすれば、再びそれらのプロトコル、 サービスなどを使用できます。

- (1) 「マイコンピュータ」「コントロールパネル」「ネットワー ク」とたどって行き、「ネットワーク」パネルの「アダプタ」タ ブをクリックしてください。
- (2) 「ネットワークアダプタ (N):」で「Allied Telesis CentreCOM LA100-PCM V2 LAN Card」を選択し、「削除 (R)」ボタン をクリックしてください。

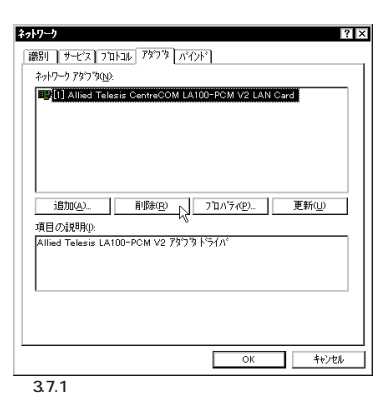

(3)「はい」をクリックし、(フロッピーディスクが入っている場 合は取り出して)コンピュータを再起動します。

警告 この操作はコンホーキントをシステムから削除します。 再度インストールするときは、その前にシステムを再起動してください。 続行しますか? THE LINE 3.7.2

#### 3.8 再インストール

「3.7 ドライバーの削除」を行った後、再びドライバーのインストー ルを行う場合は「コントロールパネル」の「ネットワーク」を起動 し、「アダプタ」タブで「追加..」をクリックしてください。「3.4ド ライバーのインストール」の手順(4)から再開することになります。

#### Windows NT Ver.3.51 インストール 4

本製品のドライバーをWindows NT Ver. 3.51 上にインストール する手順を説明します(ここでは、「ネットワークアダプター用ドラ」 イバーを含むネットワーク環境が全くインストールされていない」 場合のインストール手順について説明します)。また、本マニュア ルでは、Windows NT Ver. 3.51 Workstation を使用し、 Windows NT が要求する問い合わせに対して、基本的にデフォル トで答えると仮定します。

### 4.1 インストール時のご注意

本製品のインストールを始める前に、以下のことをご確認くださ い。各操作・設定の手順については Windows NTのマニュアル・ ヘルプをご覧ください。

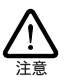

Windows NT のハードウェア互換性リスト(Windows NTパッケージに同梱されています)に挙げられていない コンピュータ機種で本製品をご使用になる場合は、お客 様の責任においてご使用ください。それらのコンピュー タ機種で本製品をご使用になる場合は、ユーザーサポート の対象外とさせていただきますので予めご了承ください。

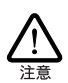

NEC PC-9800、PC-9821、PC98-NX にインストールさ れた Windows NT のもとで本製品をご使用になる場合、 NEC によって保証されていないインストール環境でのご

• LA100-PCM-T V2 ドライバーディスク(本製品付属)

### 4.3 **リソースの確認**

Windows NT は Plug & Play をサポートしていないため、本製品 が使用するリソースの値をドライバーのインストール時に手作業で 設定する必要があります。そのために、ドライバーをインストール する前にリソースの空き状況を調べます。

本製品のドライバーに組み込まれているリソースの工場出荷時の値 が、他のデバイスによって既に使用されている場合、重複を避ける ため本製品の使用する値を変更します。設定はドライバーのインス トール時に表示される設定ダイアログで行います。そのために、ド ライバーをインストールする前に値が重複していないかを確認し、 重複している場合は空いている値を記録しておきます。

リソースの状況を調べるには、コンピュータメーカーで予め定めて あるデバイスについてはコンピュータのマニュアルをご覧くださ い。また、「Windows NT 診断プログラム」を使用してリソースの 割り当て状況を確認できます。

- コンピュータに予め組み込まれているデバイスの中には 「Windows NT 診断プログラム」上に<u>表示されないものがあり</u> YWIndows N1 診断レロノンタンエマルレータのマニュアルと「Windows NT診 ますので、必ずコンピュータのマニュアルと「Windows NT診 注意 断プログラム」の2つを用いて確認を行ってください。
- (1) WindowsNTを終了し、コンピュータの電源をオフにして、本 製品をコンピュータの PC カードスロットに挿入します。
- (2) 本製品をネットワーク(LAN)に接続します。
- コンピュータの電源をオンにし、WindowsNT を起動して、 「administrator」でログオンしてください。
- (4) 「プログラムマネージャ」 「管理ツール」 「Windows NT 診断プログラム」と進み、「Windows NT 診断プログラム」を 起動します。

| •        | 管理ツール                   | <b>T</b>         |         |
|----------|-------------------------|------------------|---------|
| <u>_</u> | - F120 M2               |                  |         |
|          |                         | t_2<br>8         |         |
| パックフ     | アップ イベント Vin<br>ビューア 診断 | dows NT<br>プログラム |         |
| 24.3     | .1 Windows I            | NT 診断ブ           | ログラムの起動 |

(5) 「IRQ/ポートの状態」を選択します。

| ー Windows NT 診断ブログラム  |                        |  |  |  |  |
|-----------------------|------------------------|--|--|--|--|
| ファイル(F) ツール(T) ヘルブ(H) |                        |  |  |  |  |
| コンピュータ:¥¥FUJI2        |                        |  |  |  |  |
| <u> OS バージョン(0)</u>   | デバイス( <u>D</u> )       |  |  |  |  |
| ハードウェア( <u>₩</u> )    | IRQ/ボートの状態( <u>I</u> ) |  |  |  |  |
| メモリ( <u>M</u> )       | DMA/メモリ( <u>A</u> )    |  |  |  |  |
| ドライバ( <u>R</u> )      | 環境( <u>N</u> )         |  |  |  |  |
| サービス( <u>S</u> )      | ネットワーク( <u>K</u> )     |  |  |  |  |
| ドラ4                   | ſブ(⊻)                  |  |  |  |  |
|                       |                        |  |  |  |  |
| OS バージョン情報を表示します      |                        |  |  |  |  |
| 図4.3.2 IRQ/ボートの状態     |                        |  |  |  |  |

(6) 「割り込み / ポート」画面が表示されます。

| - 割り込み/ボート                            |  |  |  |  |
|---------------------------------------|--|--|--|--|
| 割り込み                                  |  |  |  |  |
| ベクターレベル 関係 デバイス                       |  |  |  |  |
| 4 4 0x00000000 VDeviceVSerial0        |  |  |  |  |
| 6 6 0×0000000 Floppy                  |  |  |  |  |
| 12 12 0xFFFFFFF ¥Device¥KeyboardPort0 |  |  |  |  |
| 14 14 0×0000000 Atdisk                |  |  |  |  |
| 共有ディスポジション 割り込みタイプ                    |  |  |  |  |
| 未定義 排他的デバイス レベルの区別                    |  |  |  |  |
| 共有 排他的ドライバ ラッチ済み                      |  |  |  |  |
|                                       |  |  |  |  |
| #_ b                                  |  |  |  |  |
|                                       |  |  |  |  |
| 物理アドレス 長さ デバイス                        |  |  |  |  |
| 0x170 0x8 ¥Device¥ScsiPort0           |  |  |  |  |
| 0x1F0 0x8 Atdisk                      |  |  |  |  |
| 0x378 0x3 ¥Device¥ParallelPort0       |  |  |  |  |
| Ux3BU UxC #Device#VideoU              |  |  |  |  |
|                                       |  |  |  |  |
| 図4.3.3 リソースの表示(IRQ. I/Oポート)           |  |  |  |  |

IRQの空き状況を確認してください。工場出荷時の値および 設定可能な値の範囲は、以下の通りです。

IRQ(AT互換機/PC98-NX) 初期設定値 10(A) 設定可能值 3, 4, 5, 7, 9, 10(A), 11(B), 15(F)

IRQ(PC-9800/PC-9821) 初期設定値 5 設定可能值 3, 5, 6, 10(A), 12(C)

I/O アドレス (「アドレス」の先頭値)の空き状況を確認してく ださい。工場出荷時の値および設定可能な値の範囲は、以下 の通りです(AT 互換機 /PC98-NX、PC-9800/PC-9821 共

# 4.4 ドライバーのインストール

引き続き、ドライバーのインストールを行います。

(1) 「コントロールパネル」の「ネットワーク」アイコンをダブル クリックします。

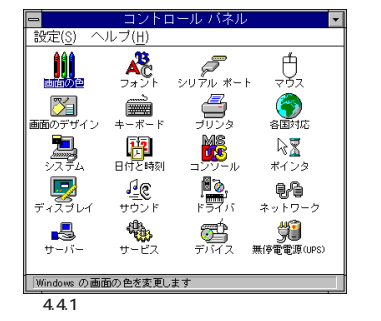

(2)「直ちにネットワークを組み込みますか?」の問いに対して、 「はい」をクリックしてください。

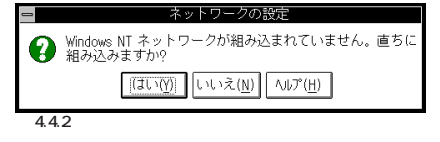

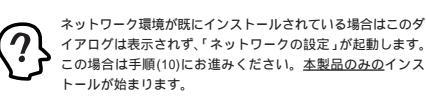

(3) 「Windows NT セットアップ」が起動します。Windows NT の CD-ROM をドライブに挿入し、Windows NT の配布ファ イルへのフルパス(AT 互換機 / PC98-NX では「i386」、PC-9800/PC-9821では「pc98」となります)を入力します。(こ こでは、CD-ROM ドライブをD:と仮定します。)

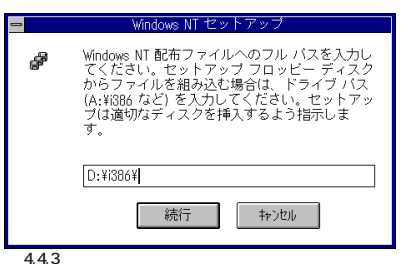

(4) 「検出しない」をクリックしてください。

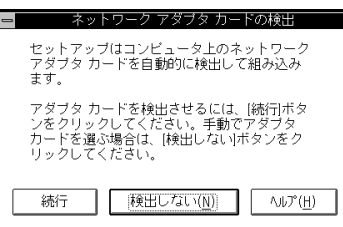

図4.4.4 ネットワークアダプタカードの検出

(5) 「続行」をクリックしてください。

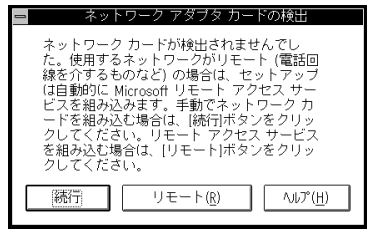

図4.4.5 ネットワークアダプタカードの検出

(6) 「ネットワークアダプタの追加」ダイアログが表示されます。 「ネットワークアダプタカード(N): 」リストボックスで最下行 の「 < なし > 後でネットワーク インターフェイスを選ぶ」を 選択し、「続行」をクリックします。

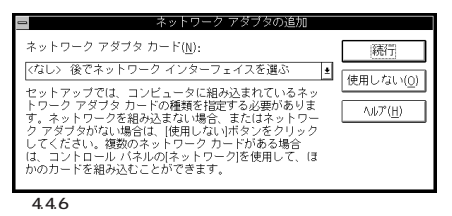

(7) 「OK」をクリックします。

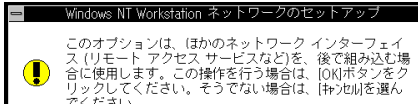

| Windows NT TCP/IP                                                                                            | 組み込み   | ォオブショ    | ョン          |  |
|----------------------------------------------------------------------------------------------------|--------|----------|-------------|--|
| コンポーネント                                                                                                    | ファイル ち | ナイズ:     | _           |  |
| TCP/IP インターネットワーク ブロトコル                                                                                      |        | 526KB    | 続行          |  |
| □ 接続ユーティリティ(C)                                                                                               |        | OKB      | distant and |  |
| SNMP サービス(S)                                                                                                 |        | 125KB    | ++7211      |  |
| ○ TCP/IP ネットワーク印刷サポート(P)                                                                                     |        | 61 K B   | A/L7*(H)    |  |
| FTP サーバー サービス(E)                                                                                             |        | 95KB     |             |  |
| □ 簡易 TCP/IP サービス()                                                                                           |        | 23KB     |             |  |
|                                                                                                    | 必要な容量  | 587KB    |             |  |
|                                                                                                    | 空き容量   | 65,664KB |             |  |
| <ul> <li>DHCP 自動構成を有効にする(E)</li> </ul>                                                                       |        |          |             |  |
| SNMP サービスは、リモート管理ツールを使用してコンピュータをリモート管理できる<br>ようにします。また SNMP は、パフォーマンス モニタを使用して TCP/IP の統計情<br>報告監視できるようにします。 |        |          |             |  |
| 449 TCP/IPオプション                                                                                              | の選択    |          |             |  |

(10)「ネットワークの設定」ダイアログが表示されます。「アダプ タカードの追加(P)」をクリックしてください。

| - ネットワークの設定                                                                                                    |  |  |  |  |
|----------------------------------------------------------------------------------------------------|--|--|--|--|
| (はかのコンボーネントを組み込まない場合には、10KIボタンをクリックしてくだ<br>さい、組み込むとぎは、このダイアログでIPがりかけの追加またはIVかれの追<br>加を選んでネットワークアダブタまたはソフトウェアを追加してください。選<br>択したアイテムをカスタマイズするとぎはI構成のを選んでください。                                                                                                    |  |  |  |  |
| <ul> <li>★akP-0 Y7k07と79″ア9 カ+ドー</li> <li>組み込まれているネkyO-0 Y7k07と(y):</li> <li>Microsoft TCP/IP ENRI</li> <li>アクプラクンTX1</li> <li>アクプラクンTX1</li> <li>アクプラクンTX1</li> <li>アクプラクンTX1</li> <li>アクプラクンTX1</li> <li>アクプラクンTX1</li> <li>アクプラクンTX1</li> <li>アクプラクシンTX1</li> <li>アクプラクシンTX1</li> <li>アクプラクシンTX1</li> <li>アクプラクシンTX1</li> <li>アクプラクシンTX1</li> <li>アクプラクシンTX1</li> <li>アクプラクシンTX1</li> <li>アクプラクシンTX1</li> <li>アクジェクシンTX1</li> <li>アクジェクシンTX1</li> <li>アクジェクシンTX1</li> <li>アクジェクシンTX1</li> <li>アクジェクシンTX1</li> <li>アクジェクシンTX1</li> <li>アクジェクシンTX1</li> <li>アクジェクシンTX1</li> <li>アクジェクシンTX1</li> <li>アクジェクシンTX1</li> <li>アクシンTX1</li> <li>アクシ</li></ul> |  |  |  |  |
| 図 4.4.10 <b>アダブタカードの追加</b>                                                                                                    |  |  |  |  |

(11)「ネットワークアダプタの追加」ダイアログが表示されます。 「ネットワークアダプタカード(N)」リストから最下行の < そ の他>各メーカーのディスクが必要」を選択し、「続行」をク リックします。

| - ネットワーク アダブタの追加                                                                                                |                   |
|----------------------------------------------------------------------------------------------------|-------------------|
| ネットワーク アダプタ カード( <u>N</u> ):                                                                                    | 統行                |
| <その他> 各メーカーのディスクが必要 €                                                                                           | キャンセル             |
| ネットワークのセットアップでは、コンビュータに組み込<br>むネットワークダブタカードの種類を指定する必要が<br>あります。ネットワーク アダブタを組み込まない場合<br>は、「キャンセルルボタンをクリックしてください。 | ^J⊮7°( <u>H</u> ) |
|                                                                                                    |                   |
| 4.4.11 ネットワークアダプタの追加                                                                                            |                   |

(12) LA100-PCM-T V2 ドライバーディスクをフロッピーディス クドライブに挿入し、「¥windows.nt」を入力してください。 ここでは、フロッピーディスクドライブを A:と仮定します。

| -        | フロッピー ディスクの挿入                                                                                                    |
|----------|----------------------------------------------------------------------------------------------------|
| <i>8</i> | ソフトウェアまたはハードウェア メーカーが提<br>供しているソフトウェア ディスクを挿入してく<br>ださい。このディスクのファイルがほかのドラ<br>イブやディレクトリなどにある場合は、そのパ<br>スを以下に入力してください。 |
|          | A:¥windows.nt                                                                                                    |
|          | OK キャンセル                                                                                                    |
| 🗷 4.4.12 | パスの入力                                                                                                    |

(13) 「Allied Telesis CentreCOM LA100-PCM V2 LAN Card」が アクティブになっていることを確認して、「OK」をクリック してください。

| ➡ OEM オブションの選択                                 |  |  |  |  |
|------------------------------------------------|--|--|--|--|
| ネットワーク アダブタ ドライバを選択してください。                     |  |  |  |  |
|                                                |  |  |  |  |
| Allied Telesis CentreCOM LA100-PCM V2 LAN Card |  |  |  |  |
|                                                |  |  |  |  |
|                                                |  |  |  |  |
|                                                |  |  |  |  |
|                                                |  |  |  |  |
| OK キャンセル ヘルプ (H)                               |  |  |  |  |
|                                                |  |  |  |  |
| ☑ 4.4.13                                       |  |  |  |  |

(14) 続いて本製品の設定画面が表示されます。

「IRQ Number」(インタラプト)と「I/O Port」(I/Oアドレス) に、他のデバイスと重複していない適切な数値を入力し、 「OK」をクリックしてください。

| Allied Telesis LA100 | -PCM V2 アダププタ カード" セット |
|----------------------|------------------------|
| IRQ Number:          | 10 👲                   |
| 1/0 Port:            | 0x300 ±                |
| Connection Type:     | AutoSense 🛓            |
|                      |                        |
|                      | キャンセル                  |
| 図 4.4.14             |                        |

(15)「バインド」をクリックしてください。

8の込まない場合には、10Klボタンをクリックしてくだ このダイアログで17ゲアタカトドの追加または17りわけの追 アダブタまたはソフトウェアを追加してください。選 マイズするときは1構成を選んでください。 ・ 、ントを組み込まない場合には、[OK]ボタ こきは、このダイアログでiマがでタ カードの: (テムをガスタマ

| aン | 0×00000000 Flops<br>0×FFFFFFF ¥Dev<br>0×00000000 Atdis | ≫<br>ice¥KeyboardPort0<br>k       | • |
|----|--------------------------------------------------------|-----------------------------------|---|
|    | <b>ン</b><br>他的デバイス<br>他的ドライバ                           | <b>割り込みタイプ</b><br>レベルの区別<br>ラッチ済み |   |

使用は、お客様の責任において行ってください。それらの 環境で本製品をご使用になる場合は、ユーザーサポートの 対象外とさせていただきますので予めご了承ください。

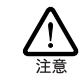

本マニュアルに記載した内容は一例であり、お客様の使 用するコンピュータやネットワーク環境によって、手順や 表示画面が異なることがあります。予めご了承ください。

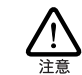

本製品のインストールを Windows NT のインストール と同時に行うことは避けてください。必ず、<u>Windows</u> NTのインストールを完了したあとで、本製品のインス トールを行ってください。Windows NTはPlug & Play をサポートしていないため、Windows NT と本製品の インストールを同時に行うと、Windows NT のインス トール中に本製品が使用するハードウェアリソースが他 のデバイスと重複するおそれがあり、重複の回避に手間 取ることがあります。

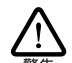

Windows NT では活線挿抜( コンピュータの電源を入れ たままでカードの抜き差しを行うこと)はできません。本 製品の挿抜を行う際には必ずコンピュータの電源がOFF になっていることをご確認ください。誤って活線挿抜を 行った場合に起こった障害についてはユーザーサポート の対象外とさせていただきますので予めご了承ください。

# 4.2 用意するもの

- LA100-PCM-T V2 カード本体、メディアモジュールなど
- コンピュータ(Windows NT 3.51 インストール済み)
- Windows NT の CD-ROM またはフロッピーディスク

- 1/0 アドレス 初期設定値 300
  - 200, 220, 240, 260, 280, 2a0, 2c0, 2e0, 設定可能値 300, 320, 340, 360, 380, 3a0, 3c0
- (7) 次に、メモリの空き状況を調べます。手順2に戻り、「DMA/ メモリ…」を選択します。下の画面が表示されます。

| ー DMA/メモリ                                   |
|---------------------------------------------|
| DMA                                         |
| チャネル ボ デバイス                                 |
| 0x2 0x0 Floppy                              |
|                                             |
|                                             |
| 共有ティスボジション アクセス                             |
| 本定義 (Files) パイス 読み取り可能<br>共有 排他的ドライバ まき込み可能 |
|                                             |
| メモリ                                         |
| 物理アドレス 長さ デバイス                              |
| 0xA0000 0x20000 ¥Device¥Video0              |
|                                             |
|                                             |
| 1012                                        |
| <u>WN</u>                                   |
|                                             |

図 4.3.4 リソースの表示(メモリ)

(8) Windows NT 診断プログラムを終了します。

ぞください。 OK キャンセル

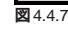

(8) ネットワークで使用されているプロトコルをチェックして 「続行」をクリックします。お客様のネットワークでどのよう なプロトコルが使用されているかは、システム管理者にご相 談ください。ここでは、TCP/IP だけをチェックすると仮定 します。

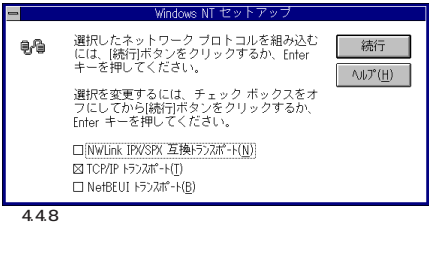

(9) 手順8でTCP/IPを選択した場合はTCP/IPオプションに関 する設定画面が表示されます。お客様の環境に合わせて適宜 設定し、「続行」をクリックしてください。

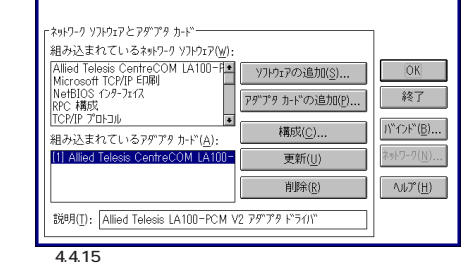

#### (16)「OK」をクリックしてください。プロトコルスタックが本製 品にバインドされます。

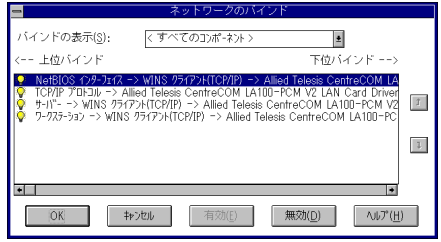

図 4.4.16 プロトコルの選択

(17)続いてソフトウェアの設定を行います。ここではTCP/IPの 場合について説明します。「TCP/IPプロトコル」を選択し、 「構成(C)...」をクリックしてください。

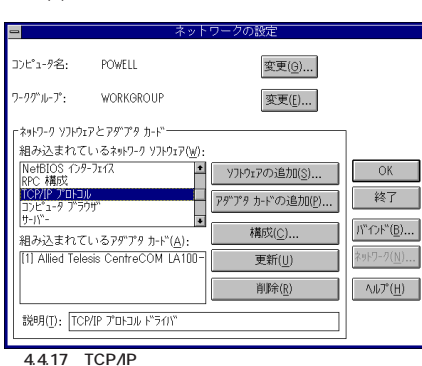

(18) TCP/IPの設定を行います。設定内容についてはネットワー

ク管理者にご確認ください。以下の画面は一例です。設定を 終えたら「OK」をクリックしてください。

| - |                                                  | TCP/        | Pの        | 構成   |         |     |               |
|---|--------------------------------------------------|-------------|-----------|------|---------|-----|---------------|
| ſ | - アダプタ( <u>A)</u> : [1] Allied Telesis Centre    | сом         | LA100     | -PCM | V2 L# 🛓 | Ы   | ОК            |
|   | □ DHCP 自動構成を有効にする(E)                             |             |           |      |         | 1   | キャンセル         |
|   | IP アドレスQ:                                        | 192         | .168      | .1   | .131    |     | DNS(N)        |
|   | サブネット マスクロ:                                      | 255         | .255      | .255 | .0      |     | 詳細心           |
|   | デフォルト ゲートウェイ(型):                                 | 192         | .168      | .1   | .32     |     | ∿#7°(H)       |
|   | プライマリ WINS サーバー(P):                              |             |           |      |         |     |               |
|   | セカンダリ WINS サーバー(S):                              |             |           |      |         |     |               |
|   | Windows ネットワーク名を解決するため<br>ネーム サービス (WINS) サーバーを使 | に、::<br>用しま | レビュ<br>す。 | -91  | オプライマ   | υwi | ndows インターネット |

図4.4.18 TCP/IP の構成(起動時)

| 0 | DNS の構成                                         |         |
|---|-------------------------------------------------|---------|
|   | ホスト名(N): fuji2 ドメイン名(): abcdef.co.jp            |         |
|   | ┌ ドメイン ネーム サービス (DNS) の検索順序(≦)                  | HZ rtr  |
|   |                                                 | 1       |
|   | Fドメイン サフィックスの検索順序(Q)                            | MZ refe |
|   | j£tor@)→> abcdef.co.jp                          | 1       |
|   | OK ++/21/                                       | _       |
|   | この一覧 (優先順)は、ホスト名を解決するために使用されている DNS :<br>指定します。 | サーバーを   |

## 図 4.4.19 DNS の構成(図 4.4.18 で「DNS 」をクリック)

| -                                                                                     | Microsoft TCP/IP の詳細構成                                                              |  |  |
|---------------------------------------------------------------------------------------|-------------------------------------------------------------------------------------|--|--|
|                                                                                       | アダプタ(P) [1] Allied Telesis CentreCOM LA100-PCM V2 LA                                |  |  |
|                                                                                       | IP アドレス サブキット マスク<br>アドレス サブキット マスク<br>192、168、1、131 255、255、255、0<br>サブキット マスク(5)・ |  |  |
|                                                                                       |                                                                                     |  |  |
|                                                                                       | 77μk γ~-γγx(g). (50m2) → (72,100,1.02)                                              |  |  |
| Windows ネットワーク バラメータ<br>図 (Windows 名前解決)こDNS を使用する(E))                                |                                                                                     |  |  |
|                                                                                       | 区 LMHOSTS (ジ券税を行う)() LMHOSTS (ジイ)か - N級)<br>スコーフ* ID(2):                            |  |  |
| □ WINS 代理エージェントを有効にする(W)<br>□ IP ルーテレクで有効にする(W)                                       |                                                                                     |  |  |
|                                                                                       | OK 4+7124 (4,714)                                                                   |  |  |
| Windows ネットワーク名を解決するためにIDNS の構成19イアログ ボックスで指定した DNS サ<br>ーバーを使用するには、このオブションを選択してください。 |                                                                                     |  |  |

図4.4.20 TCP/IPの詳細設定図4.4.18で「詳細」をクリック)

(19) 必要に応じて他のネットワークソフトウェアを追加またはカ スタマイズし、「終了」をクリックします。(詳細はネットワー ク管理者にご確認ください。)

| - ネットワークの設定                                                                                                    |                                                                      |
|----------------------------------------------------------------------------------------------------|----------------------------------------------------------------------|
| ほかのコンボーネントを組み込まない場合には、[OK]ボタンを分<br>さい、組み込むときは、このダイアログでIPゲアタトドの追加<br>加を選んでキットワーク アダブタまたはソフトウェアを通加<br>択したアイテムをカスタマイズするときは損物反を選んでくたさ                                                                                                    | -<br>?リックしてくだ<br>にたは[ソフトウェアの追<br>,てください。選<br>:い。                     |
| <ul> <li>マキャワ-ク ソフドウェアとアグ ク かドー</li> <li>組み込まれているキャワ-ク ソフドウェア(W):</li> <li>Alled Telesis CentreCOM A100-ft・<br/>Microsoft TC/P1 年10年</li> <li>アタブサク カード つ追加(S)</li> <li>アダブサク カード つ追加(S)</li> <li>アダブサク カード つ追加(S)</li> <li>アダブウ カード つ追加(S)</li> <li>福坊込まれているアダブタ カード (A):</li> <li>[11] Alled Telesis CentreCOM LA100-</li></ul> | IN*つチ*(度)           オキワーク((t))           オークブ((t))           ヘルレプ(H) |

図4.4.21 ネットワークセットアップの終了

場合によってはここで「ネットワークセットアップの警告」ダ イアログが表示されます。この場合は次のように設定し、手 順20 へ進みます。

- 1. 「ネットワークセットアップの警告」で「OK」をクリック
- 2. 「 ネットワークの誤動作 」 で「 いいえ 」 をクリック
- 「ドメイン / ワークグループの設定」で参加するドメイン またはワークグループを設定し(詳細はシステム管理者 にご確認ください)、「OK」をクリック

(20)下の画面が表示されたらフロッピーディスクをディスクドライ ブから取りだし、「コンピュータの再起動」アイコンをクリック

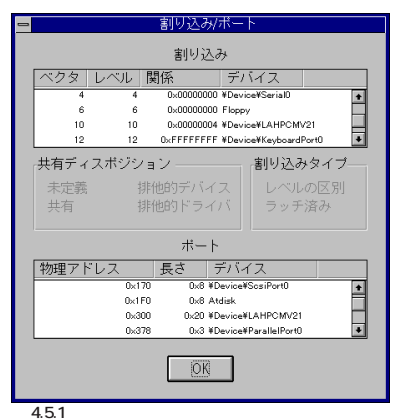

## 4.6 本製品を使用しないとき

ドライパーのインストール後、一時的に本製品を使用しないとき、 例えばPCカードスロットに本製品が挿入されていないとか、UTP ケーブルをメディアモジュールから外しているなどの場合は、ドラ イパーをアンロードしてください。ドライパーがロードされたまま にしておくと、Windows NT はこれらの現象をネットワークのエ ラーとして検出し、イベントビューアによる警告が表示されるよう になります。この現象はドライパーをアンロードする(パインドし ない)ことによって回避できます。

- (1)「コントロールパネル」「ネットワーク」「ネットワークの 設定」「パインド(B)..」と進みます(図4.4.15~3.16参照)。
- (2) 本製品に関する項目全てについて、左端の電球のマークをク リックして電球が消えている状態にしてください。

#### 4.7 ドライバーの削除

本製品の登録内容を削除し、再びインストールする手順は以下のと おりです。ただし、ドライバーを削除しても、本製品にパインドし ていたプロトコルやサービスは削除されません(一部の設定値、例 えばTCP/IPにおけるIPアドレスなどは削除されます)。したがっ て、本製品を再インストールすれば、再びそれらのプロトコル、 サービスなどを使用できます。

(1)「プログラムマネージャ」「コントロールパネル」「ネット ワーク」とたどって行き、「ネットワークの設定」ダイアログ を表示します。「組み込まれているアダプタカード」リストか ら「Allied Telesis CentreCOM LA100-PCM V2 LAN Card」 を選択し、「削除」をクリックします。

|                                 | 1.4                             | I S S S BALAN         |                    |
|---------------------------------|---------------------------------|-----------------------|--------------------|
| コンピュータ名;                        | POWELL                          | 変更(0)                 |                    |
| ワークグループ:                        | WORKGROUP                       | 変更( <u>E</u> )        |                    |
| [ <sup>ネットワーク</sup> ソフトウ        | ፲アとアダンプタ カートンーーーー               |                       | 1                  |
| 組み込まれて                          | ているネットワーク ソフトウェア(₩)             | :                     |                    |
| Allied Telesi<br>NetBIOS 12     | s CentreCOM LA100-P<br>9-7I17   | Yフトウェアの追加( <u>S</u> ) | ОК                 |
| RPC構成<br>TCP/IPプロトコ             | ])l                             | アダプタカ-ドの追加(P)         | キャンセル              |
| <u>  ) L 1-9 ) ;</u><br> 組み込まれる | ////<br>ているアダプタカ-ド( <u>A</u> ): | ■<br>構成( <u>C</u> )   | パ"インド"( <u>B</u> ) |
| [1] Allied Tel                  | lesis CentreCOM LA100           | 更新(U)                 | ネットワーク( <u>N</u> ) |
|                                 |                                 | 削除( <u>R</u> )        | ( <u>H</u> )       |
| 説明(T): A                        | llied Telesis LA100-PCM         | V2 アダ"プタ ド"ライハ"       |                    |
| -                               |                                 |                       |                    |

#### (2) 「はい」をクリックします。

|       | ネットワークの設定                                                                   |
|-------|-----------------------------------------------------------------------------|
|       | この操作はコンボーネントをシステムから削除します。再度<br>組み込むときは、その前にシステムを再起動してください。<br>続行してもよろしいですか? |
|       | $(\mathtt{tt})(\underline{Y})$                                              |
| 図 4.7 | .2                                                                          |

 (3)「組み込まれているアダプタカード」から「「Allied Telesis CentreCOM LA100-PCM V2 LAN Card」が消えていることを確認して「OK」をクリックします。

| J/L 1"745:               | POWELL                     | <u> 変更(</u> <u></u> <u></u> )    |                                              |
|--------------------------|----------------------------|----------------------------------|----------------------------------------------|
| ワークグッループ:                | WORKGROUP                  | 変更(E)                            |                                              |
| 「ネットワーク ソフトウ:            | ፤ፖとアダンプタ カート               |                                  | T                                            |
| 組み込まれて                   | 「いるネットワーク ソフトウェア( <u>レ</u> | <u>(</u> ):                      |                                              |
| NetBIOS 125              | 9-7I12                     | <ul> <li>Yフトウェアの追加(S)</li> </ul> | OK                                           |
| TCP/IP プロトコ<br>コンピュータ ブラ | ሁ<br>ዓታ"                   |                                  | 終了                                           |
| <u> サーバー</u><br>組み込まれて   | 「いるアダ"プタカード( <u>A</u> ):   | ▼<br>構成( <u>C</u> )              | パ <sup>ッ</sup> イント <sup>ッ</sup> ( <u>B</u> ) |
|                          |                            | 更新( <u>U</u> )                   | ネットワーク( <u>N</u> )                           |
|                          |                            | 削除( <u>R</u> )                   | ∿⊮7°( <u>H</u> )                             |
| 説明(T): Mi                | crosoft NetBIOS トランズ       |                                  |                                              |

(4) フロッピーディスクが入っている場合は取り出して、「再起動 する」をクリックし、コンピュータを再起動します。

ネットワーク設定の変更

ない場合は、以下のことを確認してください。

- ハブに電源が入っているか確認してください。
- UTP ケーブルが正しく接続されているか確認してください。
- 正しいUTPケーブルを使用しているか確認してください。本 製品とハブとの接続にば、ストレートタイプのケーブル」を使 用しなければなりません。
- ハブのポートの設定が正しいか確認してください。ハブ機種によっては、ハブ同士を接続するためのポート(カスケードポート)を持つものがあり、通常カスケードポートには設定スイッチが存在します。カスケードポートに本製品を接続している場合、カスケードポートの設定を「MDI-X」や「topc」に設定しなければなりません(通常のハブのポートとして設定する)。
- ハブの特定のポートが故障している可能性もあります。ケーブルを別のポートに差し替えて、正常に動作するか確認してください。
- ハブの通信速度、カードの通信速度を確認してください。次の「3本製品のポートの設定」もご覧ください。
- 2 LINK LED は点灯しているが...

LINK LEDは点灯しているが、通信が遅いなどの障害が発生してい る場合、以下のことを確認してください。

- UTPケーブルの長さは正しいですか?ふたつのネットワーク 機器の直接リンクを形成するUTPケーブルは最長100mと規 定されています。
- 正しいUTPケーブルを使用していますか? 100BASE-TXを ご使用の場合、UTPケーブルば カテゴリー5」のものでなけ ればなりません。10BASE-Tの場合は、「カテゴリー3」以上 のものが使用できます。また、ケーブルの不良は外観から判 断しにくいため、他のケーブルに交換して試験してみてくだ さい。

# 3 本製品のポートの設定

本製品のボート(RJ-45モジュラージャック)は、「AutoSense」に 設定されており、接続機器との通信速度(10/100Mbps)やモード (Full/Half duplex)は、本製品のAuto-negotiation機能によって自 動的に設定されます。しかしながら、Auto-negotiationをサポー トしていない機器に接続した場合、Auto-negotiation 機能が正し く働かないため、ご使用になりたい状況に合わせて以下のように設 定してください。

WindowsNT Ver.4.0 をご使用の場合、「コントロールパネル」 「ネットワーク」「アダブタ」タブとたどり、「Allied Telesis CentreCOM LA100-PCM V2 LAN Card」を選択して「プロパ ティ」をクリックしてください。本製品の設定ダイアログが表示さ れまず(図3.4.13)。「Connection Type」で適切な項目を選択して ください。

WindowsNT Ver.3.51をご使用の場合、「コントロールパネル」 「ネットワーク」をダブルクリックし、「ネットワークの設定」を表示してください。「Allied Telesis CentreCOM LA100-PCM V2 LAN Card」を選択して「構成」をクリックしてください。本製品の 設定ダイアログが表示されます(図4.4.14)。「Connection Type」 で適切な項目を選択してください。

- AutoSense(デフォルト) Auto-negotiationを有効に設定します。この項目を選択した 場合、対向装置がAuto-negotiationをサポートしていれば、 可能な最高の速度およびモードとなります。しかしながら、 対向装置がAuto-negotiationをサポートしていない場合、通 信速度のみを検出し、検出された速度のHalf duplex モード となります。
- 100BaseTx 100MbpsのHalf duplex(半二重)モードに設定します。
- ・10BaseT 10MbpsのHalf duplex(半二重)に設定します。
- ・10BaseT Full\_Duplex 10MbpsのFull duplex(全二重)に設定します。

# A 付録

#### A.1 製品仕様

- 1. ハードウェア仕様 カード規格: PCMCIA Release 2.1/JEIDA Ver. 4.2
- 信号: IEEE802.3 10BASE-T、IEEE802.3u 100BASE-TX、 IEEE802.3u Auto-negotiation
- 2. 機械的仕様
  - 外形: カード: 85.6 × 54.0 × 5.0 mm( Type II PC Card )

インタラプト: 3, 4, 5, 6, 7, 9, 10(A), 11(B), 12(C),15(F)

### A.2 100/10BASE-T インターフェース

本製品に付属のメディアモジュールは、RJ-45型と呼ばれる モジュラージャックを使用しています。図A.2.1 に、100/ 10BASE-T モジュラージャックの信号線を図示します。

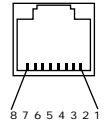

図 A.2.1 RJ-45 モジュラージャック

| (1) TX+ | 送信データ(+) |
|---------|----------|
| (2) TX- | 送信データ(-) |
| (3) RX+ | 受信データ(+) |
| (4)     | 未使用      |
| (5)     | 未使用      |
| (6) RX- | 受信データ(-) |
| (7)     | 未使用      |
| (8)     | 未使用      |

#### A.3 MAC アドレス

イーサネットに接続される機器は、MACアドレス<sup>注2</sup>と呼ばれるア ドレスを使って通信を行います。MACアドレスは機器(アダプ ター)のひとつひとつに割り当てられた唯一無二の(unique、ユ ニークな)アドレスです。

MACアドレスは、下記の 6 パイト(48ビット)によって構成され ており、本アダプターの内部に書き込まれているため、ユーザー が変更することはできません。本製品のMACアドレスは、製品裏 面に貼付されているMACアドレスラベルに記入されています(表 記は全て16進数)。

・ベンダー ID

LAN ベンダー(LAN 用機器を製造しているメーカー)がIEEE に申請することにより得られる識別番号。

通し番号

この番号は、当社が製品を識別するために割り当てたもので、 LA100-PCM-T V2は、96から始まる6桁の数値となってい ます。この通し番号と本製品裏面の「シリアル番号ラベル」の 番号に関連はありません。

注2 MACアドレス(マックアドレスと読みます)は、物理アドレス、ネッ トワークアドレス、イーサネットアドレスなどと呼ばれることもあ ります。また、MAC アドレスは、TCP/IP の環境で使用される IPア ドレスに関係がありますが、これらは別べつのものです。

# B 保証・ユーザーサポート

保証、ユーザーサポート、最新ドライバーの入手方法については、 別紙「取扱説明書・Windows95 編」をご覧ください。

. . . .

### ご注意

- (1) 本マニュアルは、アライドテレシス(株)が作成したもの で、全ての権利をアライドテレシス(株)が保有していま す。アライドテレシス(株)に無断で本書の一部または全 部を複製することを禁じます。
- (2) アライドテレシス(株)は、予告なく本マニュアルの一部 または全体を修正、変更することがありますのでご了承 ください。
- (3) アライドテレシス(株)は、改良のため製品の仕様を予告 なく変更することがありますのでご了承ください。
- (4) 本製品の内容またはその仕様に関して発生した結果については、いかなる責任も負いかねますのでご了承ください。

©1998 アライドテレシス株式会社

### 商標について

CentreCOM、CentreNETはアライドテレシス株式会社の登録商標です。

Windows、WindowsNT、MS-DOS は、米国 Microsoft Corporation の登録商標です。

その他、この文書に掲載しているソフトウェアおよび周辺機 器の名称は各メーカーの商標または登録商標です。

4

#### マニュアルバージョン

1998年05月25日 Rev.A 初版

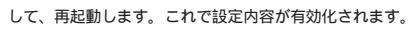

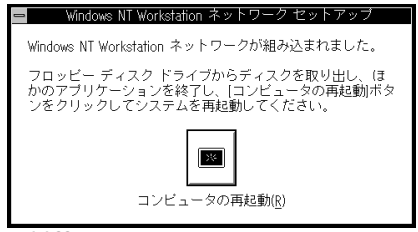

2 4.4.22

#### 4.5 リソース値の確認

コンピュータを再起動すると、本製品にリソースが割り当てられ、 使用可能な状態となります。Windows NT 診断プログラムでデバ イス「LAHPCMV2\*」(\*は番号)にインストール時に指定した値が 割り当てられていることを確認してください。(ただし、表示され るのは「割り込み / ポート」のみで、「メモリ」には表示されません のでご了承ください。)

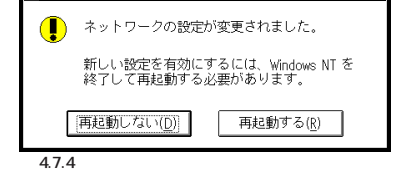

# 4.8 **再インストール**

「4.7 ドライパーの削除」を行った後、再びドライパーのインストー ルを行う場合は、「コントロールパネル」の「ネットワーク」を起動 し、「アダプタカードの追加..」をクリックしてください。「4.4 ド ライパーのインストール」の手順(10)から再開することになりま す。

トラブルシューティング 5

「通信できない」とか「故障かな?」と思われる前に、以下のことを 確認してください。

### 1 LINK LED は点灯していますか?

LINK LEDは、ハブ(またはスイッチ)と正しく接続されている場合 に点灯します。LINK LEDは、本製品とハブの両方に存在します。 本製品とハブの両方のLINK LEDが点灯していることを確認してく ださい。どちらか一方しか点灯していない、または両方とも点灯し メディアモジュール: 220 × 26 × 21 mm 重量: カード: 30 g メディアモジュール: 25 g

#### 3. 電気的仕様

動作電圧: DC + 5V ± 5% 消費電流: 400 mA (max) 消費電力: 2.0 W (max) 発熱量: 1.66 Kcal/h (max)

#### 4. 環境条件

動作保証温度:0~55 <sup>注1</sup> 保存温度:-20~80 動作・保存湿度:95%以下(ただし、結露なきこと)

注1 本製品(PCカード)の周囲温度であり、コンピュータの周囲温度で はありません。

 6. 電気雑音の発生防止 雑音端子電圧: VCCI クラス B 雑音電界強度: VCCI クラス B

#### 7.ネットワーク機能 転送速度: 10M/100M bps I/O アドレス: 200, 220, 240, 260, 280, 2a0, 2c0, 2e0, 300, 320, 340, 360, 380, 3a0, 3c0